## **Connexion au logiciel**

Les lycées disposent d'une adresse spécifique de connexion du type nom\_du\_lycee.pfmp.fr Cette adresse vous amène sur la page d'accueil personnalisée du lycée (nom du lycée en haut a gauche, logo)

| Locia de Dimensional<br>( Velen destantes)<br>Marganetica<br>Marganetica | DIMO<br>Gestion des petriodes de formation en entreprise |  |
|--------------------------------------------------------------------------|----------------------------------------------------------|--|
|                                                                          |                                                          |  |
|                                                                          |                                                          |  |
|                                                                          | B 201-201 (New York ) (New York)                         |  |

Cliquer sur le bouton connexion en haut à gauche, cela ouvre la fenêtre de connexion "élève".

## Authentification élève

Le logiciel ne dispose d'aucun mot de passe à la première connexion. L'élève s'identifie à l'aide de son nom, prénom et de sa date de naissance. Ce système permet une sécurité minimale et bloque l'accès à toute personne étrangère.

| Auther              | ntification | élève   |         |
|---------------------|-------------|---------|---------|
| Merci de            | vous authe  | ntifier |         |
|                     |             |         |         |
| Votre Nom :         |             |         |         |
| Votre Prénom :      |             |         |         |
| Date de Naissance : | 1 V Janvier | v       | 1993 🗸  |
|                     |             | Annuler | Valider |

## Authentification enseignant

A l'ouverture de la fenêtre d'authentification élève, basculer en mode "professeur".

Last update: 2015/05/14 21:34 connexion\_au\_logiciel https://aide.pfmp.fr/wiki/doku.php?id=connexion\_au\_logiciel&rev=1431632077

|                                                      | Authentification onseignant                               |  |
|------------------------------------------------------|-----------------------------------------------------------|--|
| Authentification élève<br>Merci de vous authentifier | Authentification enseignant<br>Merci de vous authentifier |  |
| Votre Nom 1                                          | Nom d'utilisatour :                                       |  |
| Date de Naissance : 1 v Janvier v 1993 v             | Mot de passe :                                            |  |
| Annuler Valider                                      | Annuler Valide                                            |  |
|                                                      | Bases day years Fautheet/IRcation Alava                   |  |

Insérer le Pseudo et le mot de passe, puis valider.

En cas d'oubli du mot de passe, seul un administrateur pourra en définir un nouveau.

Par mesure de sécurité, sans interaction sur une page, la session se ferme automatiquement après 30 minutes.<sup>1)</sup>

1)

Cette valeur est modifiable sur demande de l'administrateur

From: https://aide.pfmp.fr/wiki/ - **PFMP** 

Permanent link: https://aide.pfmp.fr/wiki/doku.php?id=connexion\_au\_logiciel&rev=1431632077

Last update: 2015/05/14 21:34

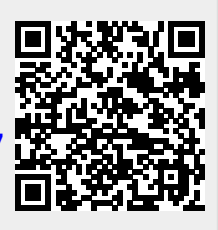